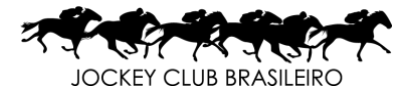

## Configuração VPN client - mudança necessária para o acesso

Devido a mudanças na estrutura da VPN (traduzindo, rede virtual privada) que vocês usam para acessar a rede do JCB de fora, é necessário que realizem algumas mudanças no parâmetro do aplicativo FORTCLIENT.

Abaixo o passo a passo:

1- Na barra de ferramentas próximo ao relógio do Windows, clique no ícone da VPN

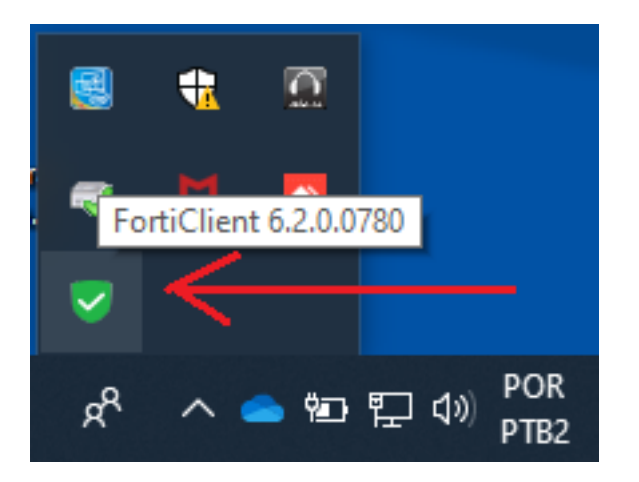

2 - Escolha a conexão VPN que vc ja tem configurada

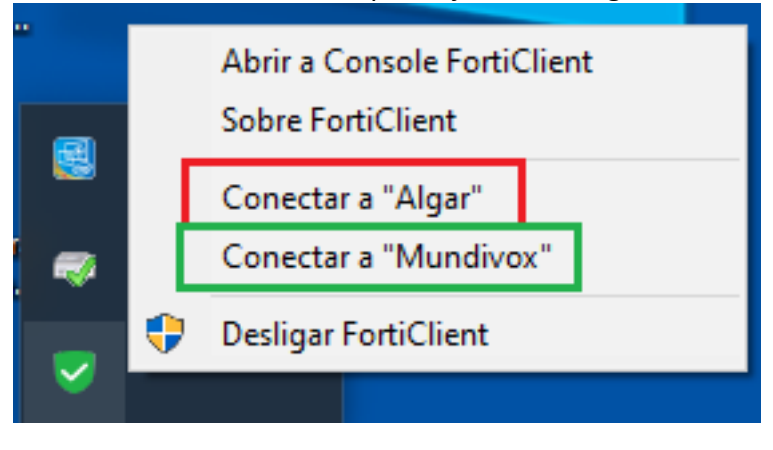

3 - Clique nas três barras horizontais que aparecem ao lado do nome da conexão

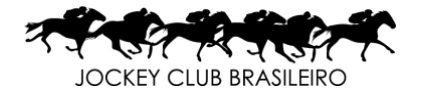

| FortiClient The Security Fabric Agent                         |                              |   | - 0 | × |
|---------------------------------------------------------------|------------------------------|---|-----|---|
| Arquivo Ajuda                                                 |                              |   |     |   |
| FortiClient VPN                                               |                              | * | ¢ 🖲 | 1 |
| Upgrade to the full version to access additional features and | l receive technical support. |   |     |   |
| Nome do VPN                                                   | Altar                        |   |     |   |
| Nome da VPN                                                   | Algar                        |   |     |   |
| Usuário                                                       |                              |   |     |   |
| Senha                                                         |                              |   |     |   |
|                                                               | Conectar                     |   |     |   |

## 4 - Escolha editar a conexão

| FortiClient The Security Fabric A<br>Arquivo Ajuda   FortiClient V<br>Upgrade to the full version to acces | rgent<br>PN<br>s additional features and i | receive technical s | upport.                                                      | * 0 | • • • | × |
|----------------------------------------------------------------------------------------------------|--------------------------------------------|---------------------|--------------------------------------------------------------|-----|-------|---|
|                                                                                                    | Nome da VPN<br>Usuário                     | Algar               | Adicionar uma nova conexão                                   |     |       |   |
|                                                                                                    | Senha                                      |                     | Editar a conexão selecionada<br>Apagar a conexão selecionada |     |       |   |
|                                                                                                    |                                            | Cor                 | ectar                                                        |     |       |   |

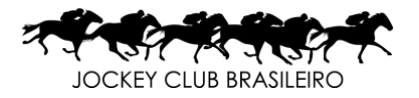

5 - Altere o campo Porta Customizada que está com o numero 443 para o número 10443. Clique em salvar e faça o mesmo para a outra conexão configurada em seu computador.

| FortiClient The Security Fabric Agent                     |                                                                                          |   | — |   |   | × |
|-----------------------------------------------------------|------------------------------------------------------------------------------------------|---|---|---|---|---|
| Arquivo Ajuda                                             |                                                                                          |   |   |   |   |   |
| FortiClient VPN                                           |                                                                                          | * | ٠ | • | 6 |   |
| Upgrade to the full version to access additional features | and receive technical support.                                                           |   |   |   |   |   |
| Editar a Conexá                                           | ăo de VPN<br>SSL-VPN VPN IPsec                                                           |   |   |   |   |   |
| Nome da Conexão<br>Descrição                              | Algar<br>JCB Algar                                                                       |   |   |   |   |   |
| Gateway Remoto                                            | 177.69.164.233   ★Adicionar Gateway remoto   ✓   Porta customizada                       |   |   |   |   |   |
| Certificado do Cliente                                    | Nenhum T                                                                                 |   |   |   |   |   |
| Autenticação                                              | Prompt no login   Salvar login   Não Avisar sobre Certificados de Servidores não válidos |   |   |   |   |   |
|                                                           | Cancelar Salvar                                                                          |   |   |   |   |   |

Após o procedimento basta testar.

Qualquer problema entre em contato com o Help Desk nos telefones 3534-9335. 3534-9361, 3534-9145, 3534-9362 ou pelo suporte@jcb.com.br.